## 電子申請の利用方法

1.市のホームページから様式(エクセルファイル)をダウンロードし、回答する

【市ホームページ】

https://www.city.kitakyushu.lg.jp/ho-huku/16800544.html

【QR コード】

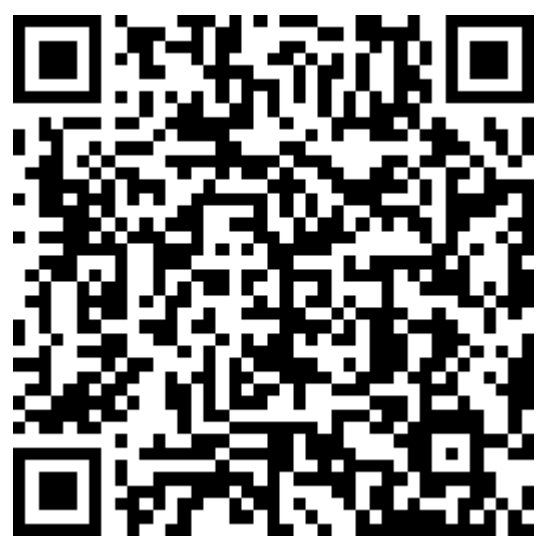

2.申請フォームヘアクセスする

パソコンやスマートフォンで、HP からのリンクや QR コードからアクセスします。

【URL】

https://ttzk.graffer.jp/city-kitakyushu/smart-apply/applyprocedure/6396206757576134294

【QR コード】

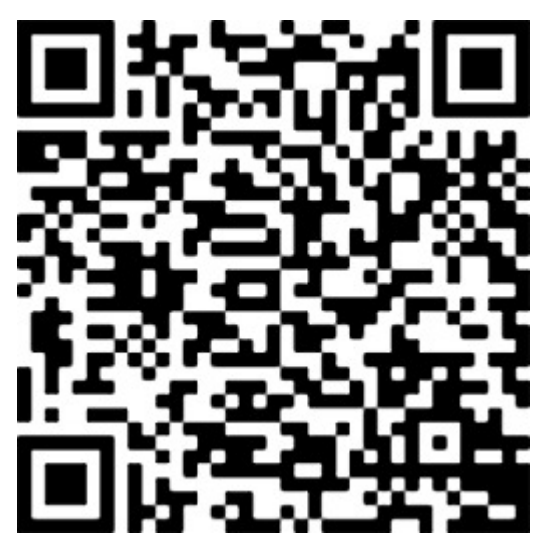

## 3. 新規アカウント登録

電子申請フォーム Graffer を初めて使用する場合は、新規アカウントの登録をお願いしま す。 既に Graffer を使用したことがある場合は、「Graffer アカウントをお持ちの方」からログ イン後、「4. エクセルファイルを送付する」にお進み下さい。

| 1州市ネットで手続きガイド、今和 🗙 🕂                                          |                                                                                                    |                                                                                                    |          |
|---------------------------------------------------------------|----------------------------------------------------------------------------------------------------|----------------------------------------------------------------------------------------------------|----------|
| C 🕯 ttzk.graffer.jp/city-kitakyushu,                          | smart-apply/apply-procedure/6396206757576134294/door                                                                                                    | ich 🖬 🖬 😫 🗄                                                                                                    |          |
| 北九州市 ネットで手続き                                                  | りイド                                                                                                    | ×===×                                                                                                    |          |
|                                                               | <b>令和5年度 介護保険サービス意向調査</b><br><sup>入力の状況</sup>                                                                                                    |                                                                                                    |          |
|                                                               | 北九州市の「令和5年度 介護保険サービス意向調査」のネット申请ページで<br>す。<br>ログインして申請に進む                                                                                                    |                                                                                                    |          |
|                                                               |                                                                                                    |                                                                                                    |          |
| 2) Gasfler,27-№∰ x +<br>C @ accounts.grafferjp/login?serv     | ce=smart&redirectPath=/city-bitakyushu/smart-apply/apply-procedure/6396206757576134294/door&tenantSlug=ci                                                                                                    | () A ≫ 9 9 20 = =                                                                                                    |          |
| 2)Gutte:2₹-}+93 × +<br>C = accountsgrafferjp/ognitieni        | ce-smart&redirectPath-/dty-kitakyushu/smart-apply/apply-procedure/6396206731776134294/door&tenantSkig=d<br>イロンドロン・コン・<br>Grafferアカウントをお持ちの方                                                                                                    | K A ™ P P III III III<br>V - C X<br>ty-kitakyushu @ ☆ C 2 III IIII                                                                                                    |          |
| 2) Goaffe-27-1-8월 X +<br>C @ accounts.graffet.jp/logn/berv    | ce-smart&redrectPath-/clty-kitalyushu/mart.apply/apply-procedure/6396206/75756134294/door&tenartSlug=c<br>イレンローレーン・レーン<br>Grafferアカウントをお持ちの方<br>G Googleでログイン                                                                                                    | v - o ×<br>v-titakyushu v2 ☆ 0 2 3                                                                                                    |          |
| 이 Guiffe 갔구-十年第 X +<br>C ( 章 accounts graffer join ogniherv   | ce=smart&redFecPath=/city-bitakyunhu/mart-apply/apply-procedure/6396206737576134294/door&tenantSlug=c<br>イロンレロン・コン<br>Grafferアカウントをお持ちの方<br>G Googleでログイン<br>E LINEでログイン                                                                                                    | € A № 9 ∲ 20 = =                                                                                                    |          |
| 2) Guite XT-h 8 ∰ X +<br>C ( ■ accounts graffer jp/login/terv | ce=smart&redrectPath=/chy-bitakyushu/smart-apply/sppiy-procedure/5396206757576134294/door&tenantSlug=d                                                                                                    | I A N 2 2 2 2 2 2 2 2 2 2 2 2 2 2 2 2 2 2                                                                                                    |          |
| 2) GutHe27-h8월 x +<br>C ≩ accounts.grafferjp/logn/herv        | ce=smart&redrectPath=/chy=ktabyushu/mart-appi//appiy-procedure/6396206757576134294/door&tenartSkg=c<br>センビルロドレン・コン<br>Grafferアカウントをお持ちの方<br>G Googleでログイン<br>ご メールアドレスでログイン<br>ログイン方法について見たてにグイン                                                                                                    | y-kitalyushu u2 x □ 2 .                                                                                                    |          |
| (2) [Gaffe:XT-)+9월 x +<br>C 章 accounts.graffer.jp./ogniteev   | ce-smart&rediretPath-/clty-kitakyushu/mart-appl//apply-procedure/6396206751576134294/door&tenartSug=c<br>40201111 ロン・1 ン<br>Grafferアカウントをお持ちの方<br>G Googleでログイン<br>C LINEでログイン<br>エ メールアドレスてログイン<br>ログイン力はについて意えてください<br>20パン時点について意えてください<br>20パン時点について意えてください                                                                                                    | ty-kitakyushu tir tir tir tir tir tir tir tir tir tir                                                                                                    |          |
| (2) Guifer,XR-h#38 x +                                        | ce + unart/brediret/Path-/city-kitakyushu/mart-appl//apply-procedure/6396206757576134294/door/itenartSugred                                                                                                    | ty-kitakyushu (2) tr                                                                                                    |          |
| KrylGudle:Z₹-ŀ#W x 4                                          | cersmat/brediret/Path-/city-bitakyuhu/umar-appl//apply-procedure/5395205757576134294/door8tenantSlupred<br>センビルドレン・レン<br>Grafferアカウントをお持ちの方<br>③ LINEでログイン<br>③ LINEでログイン<br>④ LINEでログイン<br>④ LINEでログイン<br>④ LINEでログイン<br>④ LINEでログイン<br>④ LINEでログイン<br>④ LINEでログイン<br>⑤ Crafferアカウントをお持ちでない方<br>Grafferアカウントをお持ちでない方<br>Grafferアカウントをお持ちでない方<br>Grafferアカウントを記持ちでない方 | ■A More A More A Mor | 録をお願いします |

※こちらの方法で申請できない場合は、FAX、郵送、メールでご返信下さい。

〒803-8501 北九州市小倉北区城内1番1号 北九州市保健福祉局介護保険課介護保険サ ービス意向調査担当 FAX (093)582-5033  $\mathcal{I} - \mathcal{V}$  ho-kaigo@city.kitakyushu.lg.jp

Google や LINE のアカウントまたはメールアドレスでログイン登録をお願いします。

| 🕞 Grafferアカウントの登録   Grafferス 🗙 🌄 よくあるご質問     | Graffer, Inc. 株式会 🗙 📔 🕇                                                                                                    | ~ — @ ×          |
|----------------------------------------------|----------------------------------------------------------------------------------------------------|------------------|
| ← → C  ⓐ accounts.graffer.jp/signup?service= | smart&redirectPath=/city-kitakyushu/smart-apply/apply-procedure/6396206757576134294/door&tenantSlug=city-kitakyushu                                                                                                    | 🖻 🏚 🖬 😩 :        |
| Google や LINE のア<br>ウントを使用される場<br>から登録下さい。   | カウントでアカ<br>豪合は、こちら<br><sup>マート申請</sup><br><sub>北九州市</sub><br><sub>アカウント登録</sub>                                                                                                    |                  |
|                                              | 外部サービスで登録                                                                                                    |                  |
|                                              | G Googleで登録                                                                                                    |                  |
|                                              | ■ LINEで登録                                                                                                    |                  |
|                                              | <u> 外部サービスでの登録とは?</u>                                                                                                    |                  |
|                                              | 情報を入力して登録                                                                                                    |                  |
|                                              | 以下の項目をご入力ください。よろしければ「Grafferアカウントに登録」をクリックしてください。                                                                                                    |                  |
|                                              | 姓 @a 名 @a                                                                                                    |                  |
|                                              |                                                                                                    | 💽 А 👋 🖗 🥔 Сарь . |
| Grafferアカウントの登録   Grafferス 🗙 🔽 よくあるご質問       | Graffer, Inc. 株式会 × 🕴 🕂                                                                                                    | ~ – ø ×          |
| ← → C                                        | smart&redirectPath=/city-kitakyushu/smart-apply/apply-procedure/6396206757576134294/door&tenantSlug=city-kitakyushu                                                                                                    | Q @ ☆ □ ≗ :      |
|                                              | <u>外部サービスでの登録とは2</u> [2]                                                                                                    |                  |
| メールアドレスで登録<br>れる場合は、こちらか<br>登録下さい。           | 情報を入力して登録         以下の項目をご入力ください。ようしければ「Grafferアカウントに登録」をクリックしてください。         姓 ●●●       名 ●●         メールアドレス ●●       ・         ノスワード ●●       ・         「はワードを表示       日息事項 ●●         Grafferアカウント規約、プライバシーボリシーについて同意して、アカウント登録します。       ・ |                  |

「姓、名、メールアドレス、パスワード」を入力し、「Graffer アカウントに登録」を 押します。

※姓名は、担当者の氏名、法人名どちらかを記入ください。

先ほど入力した登録用メールアドレスに下記のようなメールが返ってきますので、記載された URL にアクセスします。

Graffer のサービス和用アカウントの反登録が完了しました。 以下の URL をクリックすることでアカウントの本登録が完了します。

https://accounts.graffer.jp/activation/d8818732-4c5b-4350-82s3-7067f54b3f76

引き続きサービスをご利用ください。

※ネメールにおむ当たりの無い方は、support@graffer.jp までご連絡いただけますと早いです。 ※本メールは自動送信です。このメールにご返信いただいてもお答えする事ができませんのでご了涂 ください。

株式会社 Graffer

ttps://graffer.jp/ Copyright © Graffer. Inc.

## 「アカウント登録」の画面が表示され本登録が完了します。

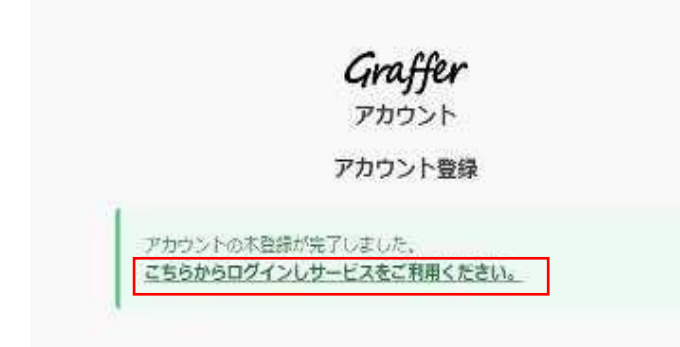

「こちらからログインしサービスをご利用ください」を押します。登録した Google や LINE の アカウントまたはメールアドレスとパスワードでログイン下さい。

| T ログイン   Grafferスマート申請 × + |                                                                                                    | × * | -    |           | ×      |
|----------------------------|----------------------------------------------------------------------------------------------------|-----|------|-----------|--------|
| - → C                      | mart&redirectPath=/city-kitakyushu/smart-apply/apply-procedure/6396206757576134294/door&tenantSlug=city-kitakyushu<br>معرف المعرف المعرف المعرف المعرف المعرف المعرف المعرف المعرف المعرف المعرف المعرف المعرف المعرف المعرف المعرف ا | Ê   | ☆    |           |        |
|                            | Grafferアカウントをお持ちの方                                                                                                    |     |      |           |        |
|                            | G Googleでログイン                                                                                                    |     |      |           |        |
|                            | C LINEでログイン                                                                                                    |     |      |           |        |
|                            | <b>エ</b> メールアドレスでログイン                                                                                                    |     |      |           |        |
|                            | ログイン方法について載えてください【】                                                                                                    |     |      |           |        |
|                            | 北九県市のサービスにGビズIDでログインする                                                                                                    |     |      |           |        |
|                            | Grafferアカウントをお持ちでない方                                                                                                    |     |      |           |        |
|                            | Grafferアカウントに登録すると、申請書の一時保存や申請履歴の確認が                                                                                                    |     |      |           | - 1    |
|                            | できます。アカウント登録は無料です。                                                                                                    |     |      |           | - 1    |
|                            | 新規アカウント登録                                                                                                    |     |      |           | 1      |
|                            |                                                                                                    |     | an a | <b>10</b> | C445 . |

## 4. エクセルファイルを送付する

| → C                                                                 | al Gratter, Inc. 徳武三 ×   +                                                                                                    | · · · · · · · · · · · · · · · · · · ·           |
|---------------------------------------------------------------------|----------------------------------------------------------------------------------------------------|-------------------------------------------------|
| 金北九州市 ネットで手続きガ                                                      | ۲۴<br>                                                                                                    | ▲ 崎山孝太 ✔                                        |
|                                                                     | 令和5年度 介護保険サービス意向調査<br>入力の状況                                                                                                    | 096                                             |
|                                                                     | 1271州中の「予和5年度<br>す。<br>2 利用規約に同意する<br>利用規約を読む<br>2<br>申請に進む                                                                                                    | ッマ<br>り用規約に同意するにチェッ<br>マを入れ、「申請に進む」を押<br>してください |
| 法人名、電話番号                                                            | 、担当者名を記入後、「一時保存し<br>MIGode. Inc. 1828 × 1 +                                                                                                    | て、次へ進む」を押して下さい。                                 |
| → C                                                                 | art-apply/apply-procedure/6396206757576134294/form-input                                                                                                    | د یک ۲۵ A                                       |
| 「ファイルを選打<br>「ファイルを選打<br>「 2.5.465 acytoceteeputries × ) 5.564       |                                                                                                    | ● A ♥ ♥ ♥ m :<br>ルをご提出ください。                     |
| $\leftrightarrow$ $\rightarrow$ C $$ ttzk.graffer.jp/city-kitakyush | u/smart-apply/apply-procedure/6396206757576134294/form-input                                                                                                    | Q @ ☆ □ 🏝 :                                     |
|                                                                     | <ul> <li>令和5年度 介護保険サービス意向調査</li> <li>入力の状況</li> <li>67%</li> <li>         ・</li> <li>         ・<td></td></li></ul>                                                                                                    |                                                 |
|                                                                     | 3.<br>2. 回答票の提出<br><sup>(1)</sup><br><sup>(2)</sup><br><sup>(2)</sup> | 様式 (エクセルファイル) をこち<br>からご提出下さい。                  |
|                                                                     |                                                                                                    |                                                 |

| → C 🔒 ttzk.graffer.jp/city-kita | xyushu/smart-apply/apply-procedure/6396206757576134294/con | firm             | ९ 🖻 🛧 🔲 😩   |
|---------------------------------|------------------------------------------------------------|------------------|-------------|
|                                 |                                                            |                  |             |
|                                 |                                                            |                  |             |
|                                 | マイロート皮 小説休練リー こ人間内側直                                       |                  |             |
|                                 | λ <i>πο</i> ι                                              | 100%             |             |
|                                 | 由詩内容の確認                                                    |                  |             |
|                                 | 1. 申請者情報                                                   |                  |             |
|                                 | 申請者の通知                                                     |                  |             |
|                                 | 法人                                                         | ✔ 編集             |             |
|                                 | The second second                                          | _                |             |
|                                 | 歴史法人為 4月                                                   | ★ 55.44          |             |
|                                 | 46267013                                                   | <u>·</u> 796,246 |             |
|                                 | 電話冊号 201                                                   |                  |             |
|                                 | (093) 582-2771                                             | 編集               |             |
|                                 | 連絡担当者名 201                                                 |                  |             |
|                                 | 靖山                                                         | 編集               |             |
|                                 | 2. 回答票の提出                                                  |                  |             |
|                                 |                                                            |                  |             |
|                                 |                                                            |                  |             |
|                                 | 00_101音乐,333X                                              | JY1/V£186995     |             |
|                                 |                                                            |                  |             |
|                                 | 20M8 6                                                     | <b>神語 9 る</b>    | 🖲 A 🐸 🗭 🥔 🖁 |

申請内容をご確認後、「この内容で申請する」を押して下さい。後日、受付確認メールが送付されます。

ご協力ありがとうございました。